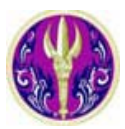

FIND

and 🔽

and 🔽

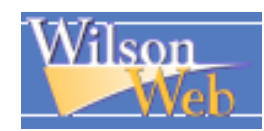

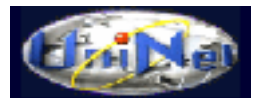

~

WilsonWeb เป็นชุดฐานข้อมูลวารสารฉบับเต็ม จัดทำโดย H.W. Wilson Company กรอบกลุมหลายสาขาวิชา เช่น Science, Art , Humanities และ Social Sciences รวมจากวารสารมากกว่า 2,500 ชื่อ ตั้งแต่ปี ค.ศ. 1979–ปัจจุบัน ประกอบด้วย 13 ฐาน คือ Art Full Text, Applied Science Full Text, Biological & Agricultural Index Plus, Business Full Text, Education Full Text, General Science Full Text, Humanities Full Text, Legal Periodicals Full Text, Library Lit & Inf Full Text, OmniFile Full Text Mega, OmniFile Full Text Select, Readers' Guide Full Text และ Social Sciences Full Text ฐานข้อมูลชุดนี่บอกรับ ์ โดย สำนักงานคณะกรรมการการอุดมศึกษา (สกอ.) สำหรับสถาบันอุดมศึกษาของรัฐ 24 แห่ง รวมจุฬาลงกรณ์มหาวิทยาลัย ด้วย ซึ่งได้เพิ่มจำนวนสถาบันของรัฐรวม 75 แห่ง ในปีงบประมาณ 2549

| การเข้าใช้ฐานข้อมูล                                                            | 🛿 เลือกลำคับการแสดงผลการสืบค้น                                              |            |  |
|--------------------------------------------------------------------------------|-----------------------------------------------------------------------------|------------|--|
| <ul> <li>สำเล้นออนไลน์ผ่านเว็บแบราว์เซอร์ ไปที่</li> </ul>                     | Sort By: Relevance 💙                                                        |            |  |
| http://www.car.chula.ac.th/curef-db/slist.html#general                         | 4 เลือกช่วงเคือนปีที่จัดพิมพ์                                               |            |  |
| 9 เลือกชื่อฐาบข้อบล Wilson Web                                                 | Limit Dates to: 💿 Any Year                                                  |            |  |
|                                                                                | Within last 12 months                                                       |            |  |
| รูปแบบการสบคน                                                                  | To Year:                                                                    |            |  |
| ทางเลือกในการสืบค้นฐานข้อมูลประกอบค้วย                                         | G เลืออรงใบงานออสารที่ต้องอาร                                               |            |  |
| Basic Search                                                                   | Limit to: Eul Toxt Articles                                                 |            |  |
| Advanced Search                                                                | Page Image (PDF)                                                            |            |  |
| Browse                                                                         | Peer Reviewed                                                               |            |  |
| Thesaurus                                                                      | Expand: 📃 Also search within the full to<br>the articles, for extra results | extof<br>s |  |
| Search History                                                                 | ๑ ระบประเภทเอกสาร                                                           |            |  |
| ดำแนะนำในกาธสืบด้น                                                             | Document Type: All                                                          | *          |  |
| Basic Search                                                                   | 🛛 ระบลักษณะสิ่งที่ต้องการ                                                   |            |  |
|                                                                                | Physical                                                                    |            |  |
| Philinku Origina UO agui     Applied Science Full Text OmniFile Full Text Mega | Description: All                                                            | *          |  |
| Art Full Text Humanities Full Text OmniFile Full Text Select                   | 8 คลิก <u>Start</u> เพื่อสืบค้นข้อมูล                                       |            |  |
| Business Full Text Library Lit & Inf Full Text Social Sciences Full Text       | پ<br>ب                                                                      |            |  |
| ชิ พิมพ์กำหรือวลีลงในกรอบรับกำกัน ดังภาพ                                       | Browse                                                                      |            |  |
| FIND                                                                           | 🛈 คลิกเลือกฐานข้อมูล                                                        |            |  |
|                                                                                | ขิพิมพ์กำหรือวลีลงในกรอบรับกำค้น ดัง:                                       | ภาพ        |  |
| Also search within the full text of the articles, for extra results            | Browse For: In:                                                             |            |  |
| Start uto tu vo                                                                | Subje                                                                       | ect(s)     |  |
| 🔊 คลก 🔤 เพอสบคนขอมูล                                                           | B เลือกลักษณะเบื้อหาที่ต้องการ                                              |            |  |
| Advanced Search                                                                | Subject(s)                                                                  |            |  |
| เป็นการสืบค้นที่สามารถกำหนดเขตของข้อมลที่ต้องการได้                            | Abstract Indicator<br>Author, Personal                                      |            |  |
| <ul> <li>ดิลิกเลือกฐานข้อมูล</li> </ul>                                        | Database<br>Document Type<br>Full Text Indicator                            |            |  |
| พิมพ์คำหรือวลีลงในกรอบรับคำค้น เลือกเขตข้อมูล และ                              | ISSN<br>Journal Issue                                                       |            |  |
| Boolean (and/or/not) ที่ต้องการ ดังภาพ                                         | Journal Name<br>Language of Document<br>Peer Reviewed Journal               |            |  |

~

~

~

as: All - Smart Search

All - Smart Search

All - Smart Search

Physical Description

Publication Year

ubject(s) Update Code

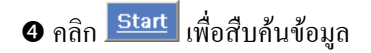

Thesaurus

กลิกเลือกฐานข้อมูล

พิมพ์คำหรือวลีลงในกรอบรับคำค้น ดังภาพ Search Thesaurus For:

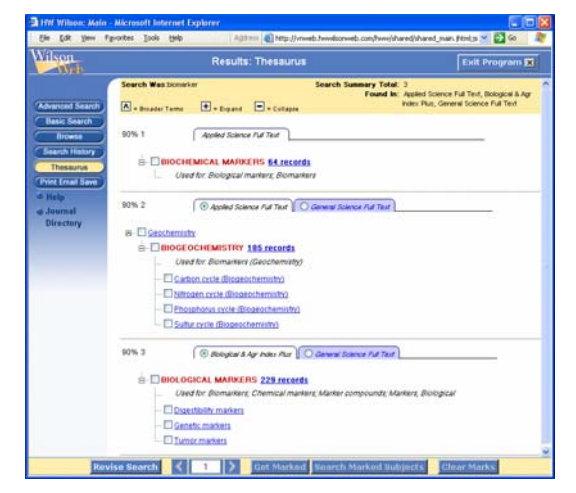

4 คลิกเลือกรายการที่ต้องการ

## Search History

● คลิกที่ □ หน้าการสืบค้นแรกที่ต้องการ และ เลือก

Boolean (and/or/not) ที่ต้องการ

- คลิกที่ 🗆 หน้าการสืบค้นถัดไปที่ต้องการ ดังตัวอย่าง Search String
- 1. ☑ <near>(cancer) <in> ALL 📑 ⊙ And Or Not
- 2. ☑ <near> (biomarker )<in> ALL 🚆 ⊙ And Or Not

## การแสดงผลการสืบค้น

## ผลการสืบค้นอย่างย่อ (Brief Display)

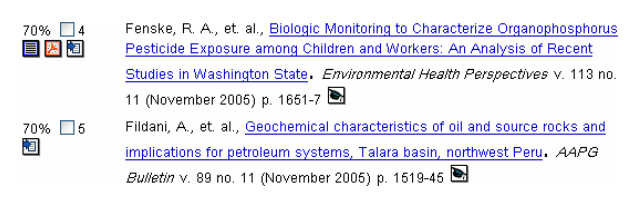

🕿 คลิก 🔲 หรือ 😕 เพื่อเปิคดูฉบับเต็ม 🕿 ดูระเบียนเต็ม (Full Display) ให้กลิกชื่อบทกวามที่ ด้องการ ดังภาพ

| Title:                 | Geochemical characteristics of oil and source rocks and implications for<br>petroleum systems, Talara basin, northwest Peru                                                                                                    |
|------------------------|----------------------------------------------------------------------------------------------------|
| Personal Author:       | Fildani, Andrea; Hanson, Andrew D.; Chen, Zhengzheng                                                                                                    |
| Peer Reviewed Journal: | Y                                                                                                    |
| Journal Name:          | AAPG Bulletin                                                                                                    |
| Source:                | AAPG Bulletin v. 89 no. 11 (November 2005) p. 1519-45                                                                                                    |
| Publication Year:      | 2005                                                                                                    |
| Physical Description:  | Bibliography; Diagram; Graph; Map; Table                                                                                                    |
| ISSN:                  | 0149-1423                                                                                                    |
| Language of Document:  | English                                                                                                    |
| Abstract:              | The first comprehensive study of the Talirab asin petroleum system of northwest<br>Peru is presented. Molecular <b>biemarker</b> analysis of oil samples from several<br>wells and likely source rocks indicate that the oils are a single family generated<br>by a predominant marine clay deposited in an oxic to suboxic environment.<br>Further analysis reveals the input of terrestrial organic matter deposited in a<br>mixed marine and terrestrial environment, probably of Tertlary age. The source<br>rock was not identified, although the Upper Cretaceous source rocks previously<br>thought to be the source rocks could support another petroleum system in the<br>coastal areas of Peru. |
| Subject(s):            | Offshore petroleum/Peru; Petroleum geology/Peru                                                                                                    |
| Document Type:         | Feature Article                                                                                                    |
| Database:              | Applied Science & Technology                                                                                                    |
| Accession Number:      | 200530504838007                                                                                                    |
| Persistent URL:        | Click to copy the article citation link                                                                                                    |

## กาธพิมพ์/บันทึก/ส่งผลสืบด้นทางอีเมล

## ❶ คลิกที่ 🗖 หน้าระเบียนที่ต้องการ

## อ คลิก Get Marked ดูระเบียนที่เลือกไว้ ดังภาพ

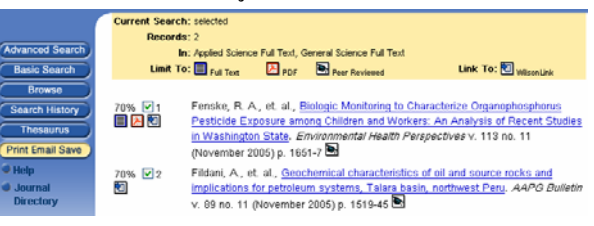

# 3 คลิก Print Email Save

4 ถ้าต้องการพิมพ์ลงกระคาษ ให้คลิก Print Options

จากนั้นเลือกตัวเลือกที่ต้องการ แล้วคลิก <u>Print</u>

🕒 ถ้าต้องการส่งข้อมูลทาง E-mail ให้คลิก Email Options

พิมพ์ข้อความลงในกรอบรับข้อความ จากนั้นเลือกตัวเลือกที่ ต้องการ แล้วคลิก <u>Email</u>

อี ถ้าต้องการบันทึกลงแฟ้มข้อมูล ให้คลิก Save Options

จากนั้นเลือกตัวเลือกที่ต้องการ แล้วคลิก <u>Save</u>

🛿 ถ้าต้องการ โอนข้อมูลไปยังโปรแกรมจัดการบรรณานุกรม

ให้กลิก Export to bibliographic software จากนั้นเลือก ตัวเลือกที่ต้องการ แล้วกลิก Export

## การออกจากโปรแกรม

กด Exit Program 💌 ทุกครั้งที่เลิกใช้โปรแกรม

จัดทำโดย: ประชุม ศุภาลัยวัฒน์ สถาบันวิทยบริการ จุฬาลงกรณ์มหาวิทยาลัย (ฉบับพิมพ์ครั้งที่ 2) ธันวาคม 2548